### 令和元年度補正予算 生産設備におけるエネルギー使用合理化等 事業者支援事業費補助金

# リース契約における交付申請書類の作成の手引き

2020年3月

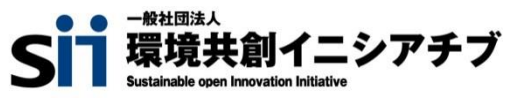

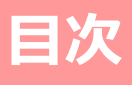

■目次

| 第1章 本事業におけるリース利用の概要  | <br><b>P. 2</b> |
|----------------------|-----------------|
| 1-1 本事業におけるリース契約の考え方 | <br>P. 3        |
| 1-2 提出書類について         | <br>P. 4        |
|                      |                 |
| 第2章 リース関連書類の作成方法     | <br><b>P.6</b>  |
| 2-1 リース契約内容申告書の作成方法  | <br>P.7         |
| 2-2 リース料金計算書の作成方法    | <br>P.11        |
|                      |                 |
| 第3章 リース関連書類の提出準備     | <br>P.18        |
| 3-1 リース関連書類の提出準備     | <br>P.19        |

3-1 リース関連書類の提出準備

#### ■更新履歴

| No. | 版番  | 更新日        | 更新ページ | 更新内容 |
|-----|-----|------------|-------|------|
| 1   | 1.0 | 2020/03/30 | -     | 新規作成 |

# 第1章 本事業におけるリース利用の 概要

リースを利用して申請する際の注意点等について説明します

### 1-1 本事業におけるリース契約の考え方

#### ■リース契約の要件

本事業において、リースを利用して生産設備を導入する場合、リース契約の要件は、以下の通りです。

- ・ リースを利用する場合は、導入する生産設備の使用者とリース事業者等は共同申請を行い、<u>リース事業者</u> <u>は1申請につき1社とする</u>こと。
- リース料から補助金相当分が減額されていることを証明できる書類(補助金の有無で各々、リース料の基本 金額、資金コスト(調達金利根拠)、手数料、保険料、税金等を明示する書類)を提示すること。
- 同一事業において、導入する生産設備の使用者による生産設備購入と、リース事業者による生産設備購入を併用しないこと。
- リース契約として共同申請する場合であっても、リース契約内容が、<u>残価設定付リース契約及び割賦契約と</u> 判断される場合は対象外とする。
- 補助対象設備を処分制限期間、使用することを前提とした契約であること。 なお、処分制限期間を下回る契約期間であっても、再リースの規約がある場合は対象とする。

交付申請書類については、上記のほか公募要領等で示した全ての要件を満たしていること も確認しています。必ず公募要領、及び交付申請の手引きを参照してください。

### ■リース料金計算の基本的な考え方

本事業におけるリース料金計算についての基本的な考え方は、下図の通りです。書類作成時に参考にしてください。

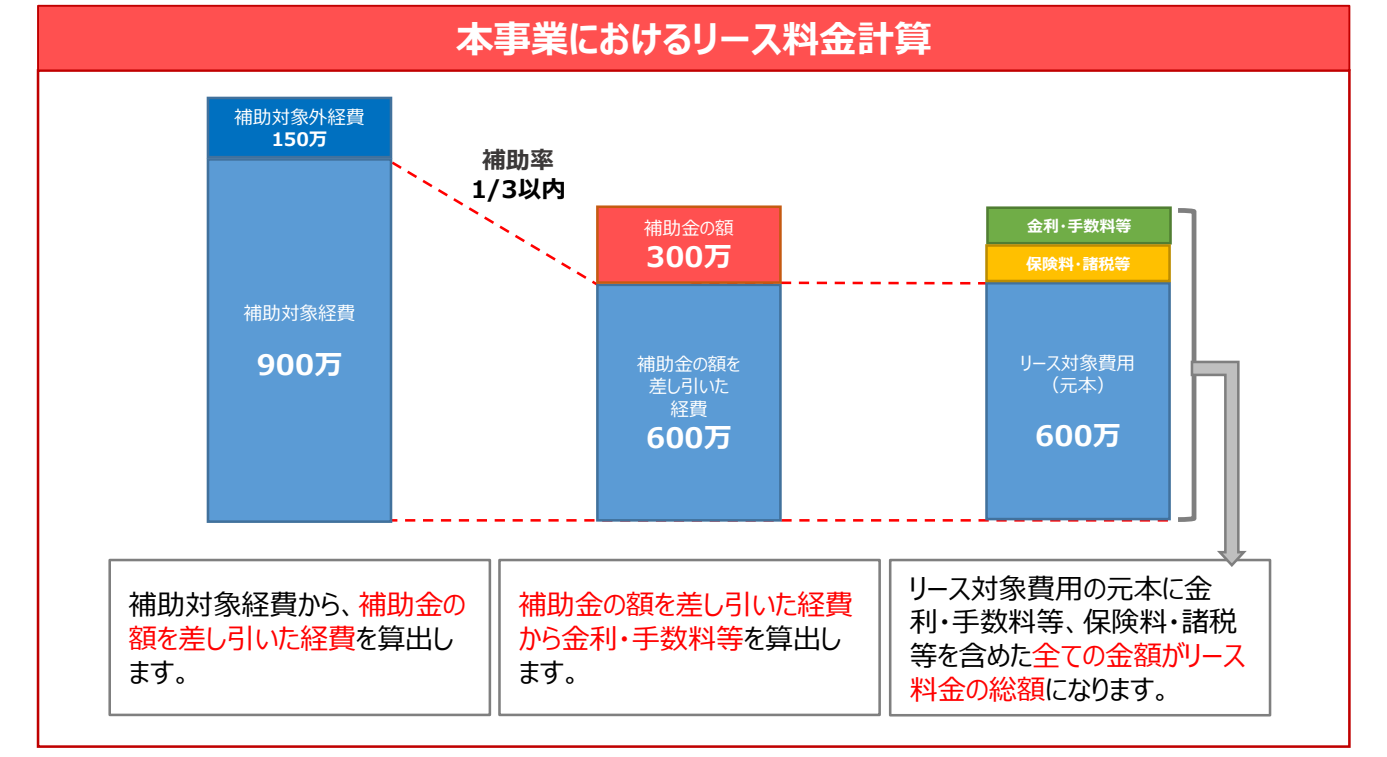

### 1-2 提出書類について

#### ■提出書類

導入する生産設備の使用者とリース事業者が共同申請する場合は、<u>全ての事業者が提出する書類に加えて、リー</u> <mark>ス契約に関する以下の2種類の書類を併せて作成、提出してください。</mark>なお、リース契約を複数締結している場合 は契約毎に1組ずつ書類を作成し、提出してください。

#### ① <u>リース契約内容申告書 【添付7】</u>

交付申請時に明示する必要項目(設備の処分制限期間など)を整理する書類。

② <u>リース料金計算書 【添付8】</u>

本補助金の対象設備に関するリース料金計算を簡便に行うための補助様式。

#### <書類について>

 ・提出する書類はSIIフォーマットです。
SIIフォーマットは、SIIのホームページ(https://sii.or.jp)の
[公募情報]よりダウンロードしてください。
※ダウンロードの手順については、次ページ「■リース関連書類のダウン ロード方法」を参照してください。

・ ダウンロードされる様式は E x c e | ファイルで、左側のシートから、
【記入例】→【契約①】→【契約②】→・・・→【契約⑤】というように
構成されています。リース契約が一つのみ場合は、シート「【契約①】計算書」を、リース契約が複数ある場合は、その契約数に応じてシート「【契約②~⑤】計算書」を使用してください。
【記入例】、及び各【契約】には、それぞれ「リース契約内容申告書」、
及び「計算書」(リース料金計算書)のシートがあります。
必ず両方の書類を作成し、押印して提出してください。

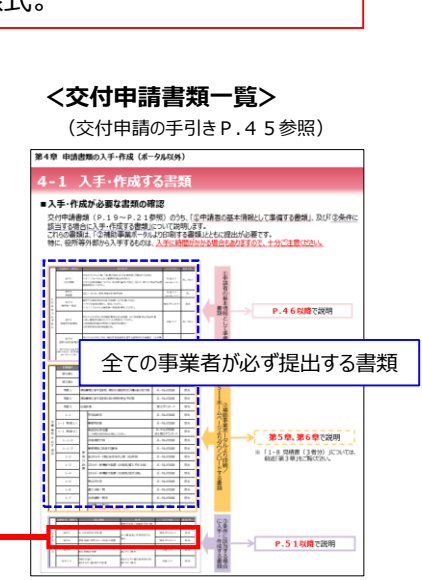

#### くダウンロードする書類のイメージ>

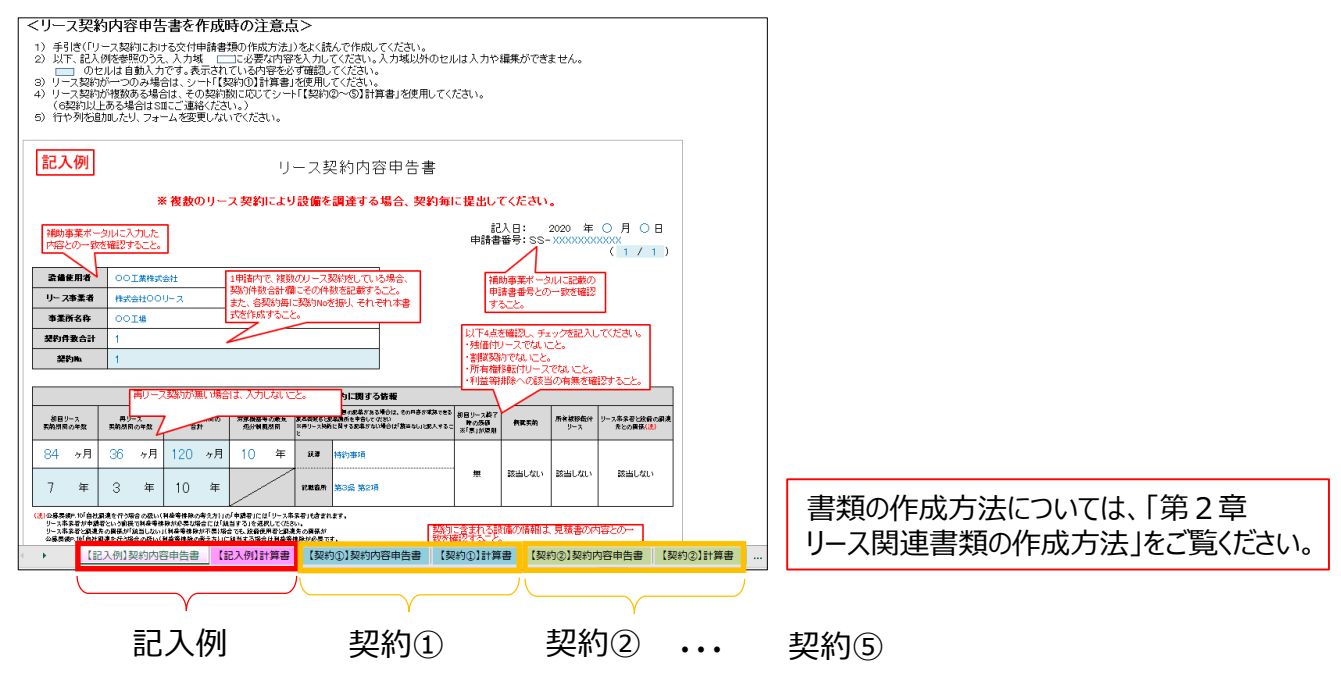

### 1-2 提出書類について

### ■リース関連書類のダウンロード方法

リース関連書類の様式のダウンロード方法は、以下の通りです。

A <u>ダウンロードしただけでは有効な提出書類とはなりません。</u> 必ず必要事項を全て入力し、内容確認者による記名、押印の上、提出してください。

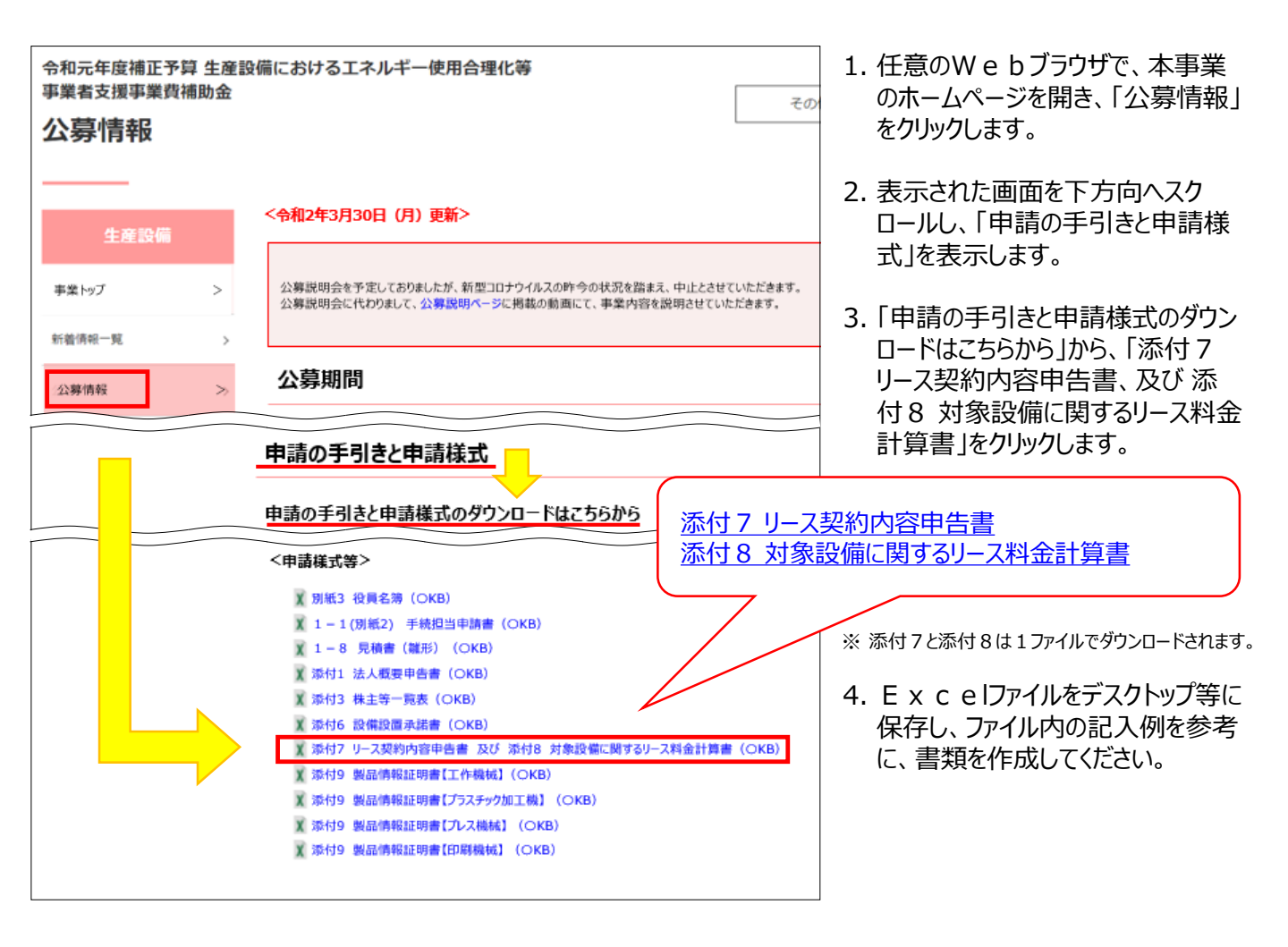

# 第2章 リース関連書類の作成方法

リース利用時に必要な書類の作成方法について説明します

### ■リース契約内容申告書の作成方法

リース契約内容申告書の作成方法を示します。入力項目についての説明は、該当ページを参照してください。 なお、様式上で は自動入力されます。 のセルに入力してください。

リース契約を複数結んでいる場合は、契約毎に書類を作成してください。

#### <リース契約内容申告書>

|                               |                       |                  |                  |                     |                     | IJ                              | ース事                              | 契約内容                                     | 5申告書                                     |                            |                     |               |                     |                |                                 |               |   |               |
|-------------------------------|-----------------------|------------------|------------------|---------------------|---------------------|---------------------------------|----------------------------------|------------------------------------------|------------------------------------------|----------------------------|---------------------|---------------|---------------------|----------------|---------------------------------|---------------|---|---------------|
|                               |                       |                  | *                | (複数の                | リース                 | 契約により                           | 設備を                              | 調達する                                     | 場合、契約毎                                   | に提出し                       | てください               | •             |                     |                |                                 |               |   |               |
|                               |                       |                  |                  |                     |                     |                                 |                                  |                                          |                                          | 記<br>由請書                   | ↓<br>日:<br> 新号: SS- | 2020          | 年<br>××××××         | O 月            | ОВ                              |               |   |               |
|                               |                       | _                |                  | _                   |                     |                                 |                                  |                                          |                                          |                            |                     |               |                     | ( 1            | / 1 )                           |               |   |               |
| 設備                            | 使用者                   | 001              | 業株式              | 会社                  |                     |                                 |                                  |                                          |                                          |                            |                     |               |                     |                |                                 |               | _ |               |
| - J− 7                        | (事業者                  | 株式会              | (社OO)            | リース                 |                     |                                 |                                  |                                          |                                          |                            |                     |               |                     |                |                                 |               |   | <申請情報 入力欄>    |
| 争系                            | 防治将<br>               | 1001             | _場               |                     |                     |                                 |                                  |                                          |                                          |                            |                     |               |                     |                |                                 | $\rightarrow$ | 1 | <b>P</b> 8で説明 |
| 劉                             | 的<br>版                | 1                |                  |                     |                     |                                 |                                  |                                          |                                          |                            |                     |               |                     |                |                                 |               |   |               |
|                               |                       |                  |                  |                     |                     |                                 |                                  |                                          |                                          |                            |                     |               |                     | ==:            |                                 |               |   |               |
|                               |                       |                  |                  |                     |                     |                                 | IJ− <i>7</i>                     | 契約に関する                                   | 皆報                                       |                            |                     |               |                     |                |                                 |               |   |               |
| 初回り<br>契約期間                   | ノース<br>Iの年数           | 再りー<br>実務期間の     | ス<br>0年数         | リース実施男<br>合計        | 380 O               | 対象機器等の最長<br>処分制限期間              | 得リース発動:<br>東君会被おと<br>※得リース発<br>と | と行う書の記載があるが<br>記載論所を申告してな<br>所に関する記載がない: | 書合は、その科容が確認できる<br>≥1)<br>書合は「該当なし」と記入するこ | 初回リース終了<br>時の務備<br>※「奈」が原則 | 积实实的                | 所有線           | <b>彩板</b> 件 !<br>-ス | リース本象者<br>先との調 | ドン統督の編集<br>関係 <mark>()注)</mark> |               |   |               |
| 84                            | ヶ月                    | 36               | ヶ月               | 120                 | ヶ月                  | 10 年                            | il I                             | 特約事項                                     |                                          |                            |                     |               |                     |                |                                 |               |   |               |
| 7                             | 年                     | 3                | 年                | 10                  | 年                   |                                 | 化机窗所                             | 第3条 第2項                                  |                                          | 無                          | 該当しない               | 「該当し          | しない                 | 該当             | しない                             |               |   |               |
| <mark>(注)</mark> 公募要作<br>リース客 | 御P. 10「自社調」<br>条石が中請石 | 現を行う場合<br>という前提で | 合の扱い()<br>で利益等様  | 回線等機隊の考<br>隊が必要な場合  | には「練当               | ✓<br>申請者」には「リース串<br>する」を選択してくださ | <br> <br> 「「「「「「「」<br> 「」」       | 1.# <b>7</b> .                           |                                          |                            |                     |               |                     |                | ]                               |               |   |               |
| リース帯<br>公募実会                  | 家者と開連先(<br>町9.18「自社開う | カ関係が「湖<br>息を行う場合 | 1当しない」<br>この扱い(1 | (利益等排除が<br>  益等排除の考 | 不要  場合  <br> 決方  に顔 | CE、設備使用者と開始<br>当する場合は利益等        | したの関係が<br>体験が必要で                 | iŦ.                                      |                                          |                            |                     |               |                     |                |                                 |               |   |               |
|                               |                       |                  |                  |                     |                     |                                 | 契約                               | に含まれる設備                                  | 書の皆報                                     |                            |                     |               |                     |                |                                 |               |   |               |
| No.                           |                       |                  | ,),              | b-                  |                     |                                 |                                  |                                          | 型番                                       |                            |                     |               | 数重                  | <u>e</u> 8     | 処分制限期間                          |               |   |               |
| 1                             | 000社                  |                  |                  |                     |                     | AAA-170                         |                                  |                                          |                                          |                            |                     |               | 1                   |                | 10                              |               |   |               |
| 2                             |                       |                  |                  |                     |                     |                                 |                                  |                                          |                                          |                            |                     |               |                     |                |                                 | 1             |   |               |
| 3                             |                       |                  |                  |                     |                     |                                 |                                  |                                          |                                          |                            |                     |               |                     |                |                                 |               |   |               |
| 4                             |                       |                  |                  |                     |                     |                                 |                                  |                                          |                                          |                            |                     |               |                     |                |                                 |               |   | <リーフ契約に関すろ    |
| 5                             |                       |                  |                  |                     |                     |                                 |                                  |                                          |                                          |                            |                     |               |                     |                |                                 |               |   |               |
| 6                             | -                     |                  |                  |                     |                     |                                 |                                  |                                          |                                          |                            |                     |               |                     |                |                                 |               |   |               |
| 8                             |                       |                  |                  |                     |                     |                                 |                                  |                                          |                                          |                            |                     |               |                     |                |                                 |               |   | P.9 C況明       |
| 9                             |                       |                  |                  |                     |                     |                                 |                                  |                                          |                                          |                            |                     | $\rightarrow$ |                     |                |                                 | [             |   |               |
| 10                            |                       |                  |                  |                     |                     |                                 |                                  |                                          |                                          |                            |                     |               |                     |                |                                 |               |   |               |
| 11                            |                       |                  |                  |                     |                     |                                 |                                  |                                          |                                          |                            |                     |               |                     |                |                                 | Į             |   |               |
| 12                            |                       |                  |                  |                     |                     |                                 |                                  |                                          |                                          |                            |                     |               |                     |                |                                 |               |   |               |
| 13                            |                       |                  |                  |                     |                     |                                 |                                  |                                          |                                          |                            |                     |               |                     |                |                                 |               |   |               |
| 14                            |                       |                  |                  |                     |                     |                                 |                                  |                                          |                                          |                            |                     |               |                     |                |                                 |               |   |               |
| 15                            |                       |                  |                  |                     |                     |                                 |                                  |                                          |                                          |                            |                     | -+            |                     |                |                                 |               |   |               |
| 16                            |                       |                  |                  |                     |                     |                                 |                                  |                                          |                                          |                            |                     | -+            |                     |                |                                 |               |   |               |
| 17                            | -                     |                  |                  |                     |                     |                                 |                                  |                                          |                                          |                            |                     | -+            |                     |                |                                 |               |   |               |
| 19                            | -                     |                  |                  |                     |                     |                                 |                                  |                                          |                                          |                            |                     | -+            |                     | -+             |                                 |               |   |               |
| 20                            |                       |                  |                  |                     |                     |                                 |                                  |                                          |                                          |                            |                     |               |                     |                |                                 |               |   |               |
| <br>上記                        | の申告ロ                  | 内容に              | 誤りが              | ぶないこと               | を確認                 | マンマン ふしました ふ                    |                                  |                                          |                                          |                            |                     |               |                     |                |                                 |               |   |               |
|                               | リース事業                 | 業者               | 1                | <u>まままた</u> のの      |                     |                                 |                                  |                                          |                                          |                            |                     |               |                     | _              |                                 |               |   |               |
|                               | 部署名                   | 5                | (                | 80000               |                     |                                 |                                  |                                          |                                          |                            |                     |               |                     | (11            | J)                              |               |   |               |
|                               | 担当者                   | 名                | (                | 00 00               |                     |                                 |                                  |                                          |                                          |                            |                     |               |                     | Ċ              |                                 |               |   |               |

### <申請情報 入力欄>

|   | ※複数のリース契約により設備を調達する場合、契約毎に提出してください。 |           |  |  |  |  |  |  |  |
|---|-------------------------------------|-----------|--|--|--|--|--|--|--|
|   |                                     |           |  |  |  |  |  |  |  |
|   | 設備使用者                               | 00工業株式会社  |  |  |  |  |  |  |  |
| 4 | ↓ リー ス事業者                           | 株式会社〇〇リース |  |  |  |  |  |  |  |
|   | 事業所名称                               | OOI場      |  |  |  |  |  |  |  |
| 5 | 契約件致合計                              | 1         |  |  |  |  |  |  |  |
| 6 | 契約hb                                | 1         |  |  |  |  |  |  |  |
| - |                                     |           |  |  |  |  |  |  |  |

| No. | 記入項目   | 概要                                                                                |
|-----|--------|-----------------------------------------------------------------------------------|
| 1   | 記入日    | リース契約内容申告書の作成日を入力してください。<br>※リース契約内容申告書を修正・再提出する場合は、その日付を入力してください。                |
| 2   | 申請書番号  | 補助事業ポータルで表示された、SSから始まる申請書番号を入力してください。                                             |
| 3   | 項番     | 複数のリース契約内容申告書を提出する場合に、総枚数と通し番号が、「 <mark>5</mark> / <mark>6</mark> 」<br>で自動表示されます。 |
|     | 設備使用者  |                                                                                   |
| 4   | リース事業者 | 補助事業ポータルに入力したものと同じ情報を入力してください。                                                    |
|     | 事業所名称  |                                                                                   |
| 5   | 契約件数合計 | 本事業において利用するリース契約数を入力してください。                                                       |
| 6   | 契約No.  | ダウンロードした書類の左側のシートから順に、No.が設定されています<br>(1契約しかない場合は、本項目が「1」であるシートを使用してください。)        |

### CHECK!

「<mark>1</mark>記入日」は、リース契約内容申告書を作成・修正した日になっていますか? 「<mark>2</mark>申請書番号」の記号・数字に抜けや間違いはありませんか?

リース契約内容申告書は、リース契約毎に作成していますか?(リース契約が複数ある場合)

#### 

#### <リース契約に関する情報 入力欄>

| 1  | 1-1                                  |                                              | 1-2                                  |                                   | 1-3                                   |                                      | 1-4                                      |                                   | 1-5                                       | そ約に関する情報                                                             | 1-6                        | 1-7   | 1-8           | 1-9                               |
|----|--------------------------------------|----------------------------------------------|--------------------------------------|-----------------------------------|---------------------------------------|--------------------------------------|------------------------------------------|-----------------------------------|-------------------------------------------|----------------------------------------------------------------------|----------------------------|-------|---------------|-----------------------------------|
|    | 初回<br>契約期I                           | リース<br>間の年数                                  | 再リ <sup>。</sup><br>契約期間              | ース<br>【の年数                        | リース 契約<br>合計                          | 期間の<br>†                             | 対象機器等<br>処分制限                            | の最長<br>U期間                        | 再リース契約(<br>をる)設護者東<br>※再リース契約<br>ること      | を行う目の記載がある場合は、その内容が確認で<br>各と記載資所を中告してください<br>別に関する記載がない場合は「純当なし」と記入す | 初回リース終了<br>時の残価<br>※「無」が原則 | 割銀契約  | 所有権移転付<br>リース | リース事業者と設備の調<br>運先との関係( <u>注</u> ) |
|    | 84                                   | ヶ月                                           | 36                                   | ヶ月                                | 120                                   | ヶ月                                   | 10                                       | 年                                 | it is                                     | 特約事項                                                                 |                            |       |               |                                   |
|    | 7                                    | 年                                            | 3                                    | 年                                 | 10                                    | 年                                    |                                          |                                   | 記載箇所                                      | 第3条 第2項                                                              | 無                          | 該当しない | 該当しない<br>     | 該当しない                             |
|    | ( <u></u> ) 公募明<br>リース<br>リース<br>公募明 | 要領P.10「自4<br>.事業者が申請<br>.事業者と調選<br>要領P.16「自4 | は調運を行う<br>香者という前<br>値先の関係が<br>は調運を行う | 場合の扱い<br>提で利益等<br>「該当しない<br>場合の扱い | (利益等排除<br>排除が必要が<br>)」(利益等排<br>(利益等排除 | 5の考え方)<br>(場合には「<br>「除が不要)<br>(の考え方) | 」の「申語者」<br>該当する」を決<br>場合でも、設い<br>」に該当する場 | には「リー<br>世紀してく#<br>豊使用者を<br>見合は利益 | 、<br>ス事業者」もま<br>ささい。<br>:調道先の関係<br>等排除が必要 | まれます。<br>まか<br>まです。                                                  |                            |       |               |                                   |
| 2  |                                      | 2-1                                          |                                      |                                   |                                       |                                      | 2-                                       | -2                                | 契約に含                                      | 含まれる設備の情報                                                            |                            |       | 2-3           | 2-4                               |
|    | No.                                  |                                              |                                      | メーカー                              | -                                     |                                      |                                          |                                   |                                           | 型番                                                                   |                            |       | 数量            | 処分制限期間                            |
|    | 1                                    | 000±                                         |                                      |                                   |                                       |                                      | AAA-                                     | -170                              |                                           |                                                                      |                            |       | 1             | 10                                |
|    |                                      |                                              |                                      |                                   |                                       |                                      |                                          |                                   |                                           |                                                                      |                            |       |               |                                   |
|    | 上記の                                  | 伸告内                                          | 容(に誤                                 | りがな                               | いことを                                  | 確認                                   | しました。                                    | ,                                 |                                           |                                                                      |                            |       |               |                                   |
| 3  |                                      | リース事業                                        | 者                                    | 株式                                | #stateouj-z     3-2                   |                                      |                                          |                                   |                                           |                                                                      |                            |       |               |                                   |
| 3- | 1                                    | 部署名                                          |                                      | 00                                | 00部                                   |                                      | (啣)                                      |                                   |                                           |                                                                      |                            |       |               |                                   |
|    |                                      | 担当者名                                         | 5                                    | 00                                | 00                                    |                                      |                                          |                                   |                                           |                                                                      |                            |       | $\smile$      |                                   |

| 項目                   | No. | 記入項目                                                                                              | 概要                                                                          |
|----------------------|-----|---------------------------------------------------------------------------------------------------|-----------------------------------------------------------------------------|
| <mark> 1</mark><br>リ | 1-1 | 初回リース契約期間の年数                                                                                      | 初回リースの契約期間を「月」単位で入力してください。<br>※ 入力した内容を基に、青いセルが自動計算されます。                    |
| ・<br> <br>ス<br>辺     | 1-2 | 再リース契約期間の年数                                                                                       | 再リース契約を結ぶ場合は、再リース契約期間を「月」単位で<br>入力してください。<br>※ 再リース契約を結ばない場合は、何も入力しないでください。 |
| 大約に                  | 1-3 | リース契約期間の合計                                                                                        | 1-1 と 1-2 の合計期間が自動計算されて表示されます。                                              |
| 関<br>す               | 1-4 | 対象機器等の最長処分制限期間                                                                                    | の「契約に含まれる設備の情報」に入力する、処分制限期間が最も長い設備の処分制限期間を入力してください。                         |
| る<br>情<br>報          | 1-5 | 再リース契約を行う旨の記載がある場合は、<br>その内容が確認できる証憑書類名と記載<br>箇所を申告してください<br>※再リース契約に関する記載がない場合<br>は「該当なし」と記入すること | 左記の通り。                                                                      |

| 項目                   | No.                          | 記入項目                 | 概要                                                                                                    |
|----------------------|------------------------------|----------------------|----------------------------------------------------------------------------------------------------|
| 1                    | 1-6                          | 初回リース終了時の<br>残価      | 初回リース契約期間終了時に、リース対象費用(元本)分の支払いがすべて<br>完了する場合は、「無」を選択してください。<br>※ 原則、「無」を選択。                                                                                                    |
| リース 契約 に開            | 1-7                          | 割賦契約                 | 締結予定の契約が割賦契約ではない場合は、「該当しない」を選択してください。<br>※ 原則、「該当しない」を選択。                                                                                                    |
|                      | 1-8                          | 所有権移転付リース            | 締結予定のリース契約が所有権移転付リースではない場合は、「該当しない」を<br>選択してください。<br>※ 原則、「該当しない」を選択。                                                                                                    |
| くする 情報               | 1-9<br>リース事業者と設備<br>の調達先との関係 |                      | 公募要領P.10「 → 自社調達を行う場合の扱い(利益等排除の考え方)」<br>の「申請者」にはリース事業者も含まれます。<br>リース事業者が自社製品の調達を行う場合は、「該当する」を選択してください。<br>※ リース事業者と調達先の関係が「該当しない」(利益等排除が不要)であっ<br>ても、設備の使用者と調達先の関係が公募要領P.10の自社調達に該当<br>する場合は、利益等排除が必要です。 |
| <mark>2</mark><br>契  | 2-1                          | メーカー                 |                                                                                                    |
| 設約備に                 | 2-2                          | 型番                   |                                                                                                    |
| の<br>含<br>情<br>お     | 2-3                          | 数量                   | 相助対象設備の情報を入力してください。                                                                                                    |
| 雨 む<br>報 れ -<br>る    | 2-4                          | 処分制限期間               |                                                                                                    |
| <mark>3</mark><br>押記 | 3-1                          | リース事業者,<br>部署名, 担当者名 | 契約内容、及び申請型番等を確認した担当者の会社名、部署名、氏名を入力してください。                                                                                                    |
| 印名・                  | 3-2                          | 内容確認者印               | 上記 3-1 の担当者印を朱印で押印してください。                                                                                                    |

1-6 ~ 1-9 について「有」、又は「該当する」を選択した場合は、原則申請はできません。 「有」、又は「該当する」を選択しなければならない場合は、予めSIIへ連絡してください。

# CHECK!

「最長の処分制限期間」として選択した設備と、その年数に誤りはありませんか? 導入予定設備の見積書からの転記漏れはありませんか? 1-6 ~ 1-9 の各項目で、「有」、又は「該当する」を選択していませんか? 担当者の記名、押印は取得しましたか?

### ■リース料金計算書の作成方法

リース料金計算書の作成方法を示します。入力項目についての説明は、該当ページを参照してください。 なお、様式上で は自動入力されます。 のセルに入力してください。

リース契約を複数結んでいる場合は、契約毎に書類を作成してください。

#### <リース料金計算書>

| 2ª                    | ;<br>※前<br>使用者 ○○○王本持:                            | リース料金言<br>複数のリース契約により設備を調達する<br>星条件に加え、①かののいずれかの計算<br>## | ○ 日<br>(/2)     |                  |                            |     |                  |                     |
|-----------------------|---------------------------------------------------|----------------------------------------------------------|-----------------|------------------|----------------------------|-----|------------------|---------------------|
| IJ-7                  | 本業者<br>株式会社のC                                     | テス                                                       |                 |                  |                            | - 1 |                  |                     |
| 事業                    | <b>所名称</b> 00I場                                   |                                                          |                 |                  |                            |     |                  | <申請情報 入力欄>          |
| 契約自                   | <b>件教合計</b> 2                                     |                                                          |                 | リース契約の           | 24,700,000                 | н 🕇 | $\rightarrow$    | <b>P12</b> で説明      |
| ¥                     | 約1 ha   1                                         |                                                          |                 |                  |                            |     | L                |                     |
|                       |                                                   | 前提条件                                                     |                 |                  |                            |     |                  |                     |
| A                     | リース異純期間の月数                                        | 12                                                       | ) ਅਸ            | ]                |                            | - 1 |                  |                     |
| 5                     | Aのうち<br>和目リース実施期                                  | 8                                                        | 1 377           |                  |                            | - i |                  |                     |
|                       | A2 キリース 乳剤期間                                      | 3                                                        | ) <del>37</del> |                  |                            |     | [                | く前提冬件 入 カ棚ト         |
| в                     | リース対象費用(元本)                                       | 30,000,00                                                | ) 19            | ]                |                            | - 1 | $\rightarrow$    |                     |
|                       | Bのうち<br>補助対象報告(税格                                 | 27,000,00                                                | ) 🖪             |                  |                            |     |                  | <b>F.I 3</b> C武明    |
|                       | Bのうち<br>構動対象内級支(税)                                | 3,000,00                                                 | ) 19            |                  |                            |     |                  |                     |
| <b>■</b> り <i>7</i> ‡ | 料金計算方法を選択してくた                                     | 積算                                                       |                 |                  |                            | - i |                  |                     |
| [                     |                                                   | のリース対象費用(元本)、諸税、保険料、金利                                   | の積算で            | リース料金を計算する       |                            |     |                  |                     |
|                       |                                                   | 補助金が無い場合                                                 |                 | 補助               | ゆ金が有る場合                    |     |                  |                     |
| C                     | 補助金の種                                             |                                                          | ) 🖪             | 1                | 9,000,000                  | m   | <mark>ا</mark> ا |                     |
| D                     | 補助金壷引機の<br>リース対象性用(元本)(税数)(B                      | 30,000,00                                                | ) 19            |                  | 21,000,000                 | PA  |                  | く <u>槓昇で</u> リー人科金を |
| E                     | 初回リース実動期間の<br>会科・手数料・税・保院料等(税)                    | 5,000,00                                                 | ) 🖪             |                  | 3,000,000                  | м   |                  | 計算する場合>             |
| F                     | 御国リース実前期間の<br>リース料金支抵額合計(税扱)(D                    | s; 35,000,00                                             | ) 19            |                  | 24,000,000                 | FI  |                  | <b>P.14</b> で説明     |
| G                     | 再リース要発期間の<br>リース料金支紙額合計(税数                        | 1,200,00                                                 | ) 🖪             | 1                | 700,000                    | Ħ   |                  | <u>^</u>            |
| н                     | リース料金支払額総合計(税数)(の                                 | a) 36,200,00                                             | ) 🖪             |                  | 24,700,000                 | Ħ   |                  |                     |
|                       |                                                   | &リース対象 <b>支用(元本) × リース料</b> 率に」                          | ってリーフ           | マ料金を計算する         |                            |     |                  | どちらか一方のみ            |
|                       |                                                   | 補助金が無い場合                                                 |                 | 補助               | 金が有る場合                     |     |                  |                     |
| С                     | 補助金の額                                             | (                                                        | A               |                  | 9,000,000                  | A   |                  |                     |
| D                     | 植動会差引換の<br>リース対象変用(元本)(税抜)(B-                     | 30,000,000                                               | Ħ               |                  | 21,000,000                 | FI  | ſ                | *                   |
| E1                    | 御日リース製約期間の<br>リース料準                               | ▼支抵額がE2の金額と展なる目がある場合は明確を掛けしてくだ<br>1.388                  | 50 NG           | ▼支抵額がE2の金額と展なる目: | アある場合は明確を責付してください<br>1.388 | к   |                  | < <u>料率で</u> リース料金を |
| E2                    | 初回リース乳剤期間の<br>月寝リース料金(線抜)                         | 416,400                                                  | <br>M           |                  | 291,480                    | в 🕇 |                  | 計算する場合>             |
| F                     | 御国リース実施期間の<br>リース料金支払額合計                          | 35,000,000                                               | A               |                  | 24,000,000                 | A   |                  | <b>P.15</b> で説明     |
| G                     | (金利・手数料・税・保航料等を含む)<br>再リース実施期間の<br>リース料金委法統合計(税数) | 1,200,000                                                | я               |                  | 700,000                    |     |                  |                     |
| н                     | リース料金支払額除合計(税抜)(F                                 | a) 36,200,000                                            | я               |                  | 24,700,000                 | я   |                  |                     |
|                       | -ス契約による諸費用(税抜)(F-D)                               | 5,000,0                                                  | 0 10            |                  | 3,000,000                  |     |                  |                     |
|                       |                                                   |                                                          |                 |                  |                            |     |                  |                     |
|                       |                                                   | 上記の内部                                                    | 別こ誤り7           | がないことを確認しました。    |                            |     |                  | <内容確認者入力欄>          |
|                       |                                                   |                                                          |                 | 内容確認者            |                            |     |                  | <b>P.16</b> で説明     |

#### <申請情報 入力欄>

|   |        | リース料金計                                      | 1<br>記入日: 2020 年 ○ 月 ○ 日<br>2申請書番号: SS-XXXXXXXXXXXX<br>算書 3 (1 / 2) |
|---|--------|---------------------------------------------|---------------------------------------------------------------------|
|   |        | ※複数のリース契約により設備を調達する<br>※前提条件に加え、①か②のいずれかの計算 | 場合、契約毎に提出してください。<br>方法でリース料金を計算してください。                              |
|   | 設備使用者  | 00工業株式会社                                    |                                                                     |
| 4 | リース事業者 | 株式会社〇〇リース                                   |                                                                     |
|   | 事業所名称  | 00I場                                        |                                                                     |
| 5 | 契約件致合計 | 2                                           | 7 リース契約の 24 700 000 田                                               |
| 6 | 契約版    | 1                                           | · · · · · · · · · · · · · · · · · · ·                               |
|   |        |                                             |                                                                     |
|   |        |                                             |                                                                     |

| No. | 記入項目     | 概要                                                                        |
|-----|----------|---------------------------------------------------------------------------|
| 1   | 記入日      |                                                                           |
| 2   | 申請書番号    |                                                                           |
| 3   | 項番       |                                                                           |
|     | 設備使用者    | <br>  P_8「2-1 リース契約内容申告書の作成方法  - <申請情報 入力欄>の同項目で                          |
| 4   | リース事業者   | 入力した内容が、自動表示されます。                                                         |
|     | 事業所名称    |                                                                           |
| 5   | 契約件数合計   |                                                                           |
| 6   | 契約No.    |                                                                           |
| 7   | リース契約の総額 | 当該申請のリース料金の総額を自動計算した結果が表示されます(複数枚ある場合は1ページ目のみ)。<br>※ 金額が正しいことを必ず確認してください。 |

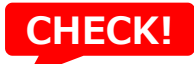

「1記入日」は、リース料金計算書を作成・修正した日になっていますか?

「2申請書番号」の記号・数字に抜けや間違いはありませんか?

リース料金計算書は、リース契約毎に作成していますか?(リース契約が複数ある場合)

#### <前提条件 記入欄>

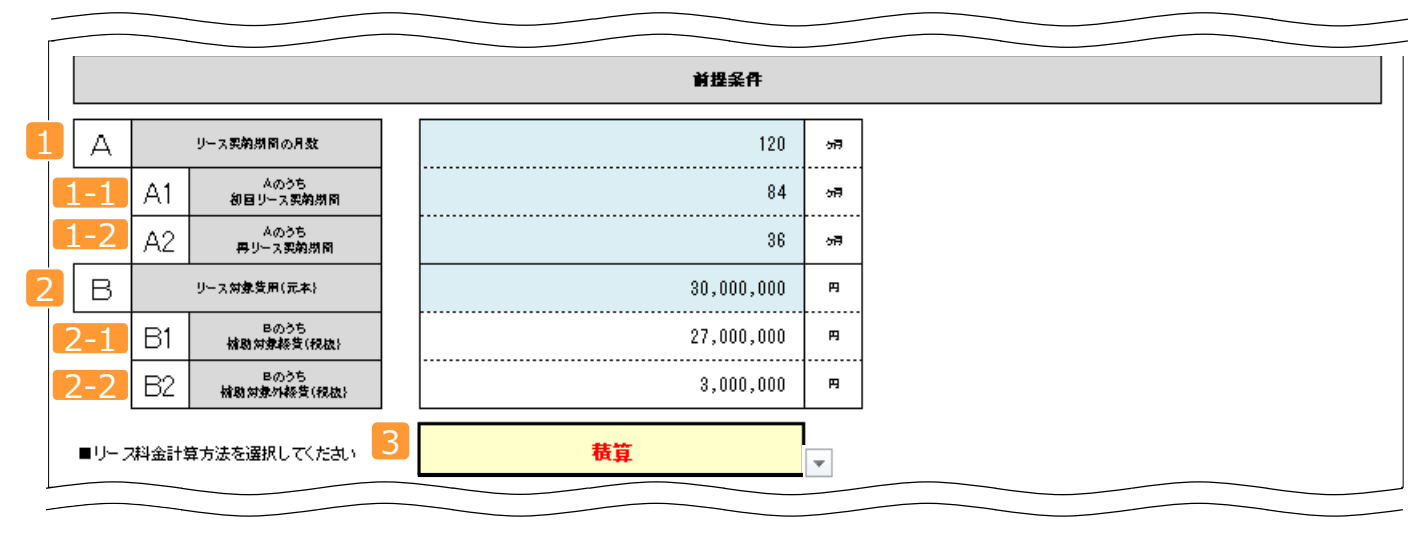

| No.         | 記入項目                | 概要                                                     |
|-------------|---------------------|--------------------------------------------------------|
| 1           | リース契約期間の月数          |                                                        |
| <b>1</b> -1 | Aのうち<br>初回リース契約期間   | P.9「リース契約内容申告書の作成方法」の 1-1 ~ 1-3 が自動表示<br>されます。         |
| 1-2         | Aのうち<br>再リース契約期間    |                                                        |
| 2           | リース対象費用(元本)         | リース契約の対象となる経費(元本)の合計が、 2-1 と 2-2 から自動計算<br>されて、表示されます。 |
| 2-1         | Bのうち<br>補助対象経費(税抜)  | リース契約の対象となる経費(元本)のうち、補助対象となる金額を入力してください。               |
| 2-2         | Bのうち<br>補助対象外経費(税抜) | リース契約の対象となる経費(元本)のうち、補助対象とならない金額を入力してください。             |
| 3           | リース料金計算方法           | リース料金計算方法を「積算」、又は「料率」から選択してください(プルダウンメニュー)。            |

### CHECK!

「2-1 Bのうち補助対象経費(税抜)」、「2-2 Bのうち補助対象外経費(税抜)」に誤りはありませんか? リース契約の対象でない経費を入力していませんか?

合計金額等の計算結果を確認しましたか?

・補助金が無い場合、有る場合のそれぞれについて、下記の項目を入力してください。 ・補助金の有無によるリース料金の違い(例:金利・手数料の金額)を適切に計算してください。

#### く<u>積算で</u>リース料金を計算する場合 記入欄>

| のリース対象技用(元本)、諸税、保険料、金利の破算でリース料金を計算する |   |                                         |            |   |   |            |   |
|--------------------------------------|---|-----------------------------------------|------------|---|---|------------|---|
|                                      |   |                                         | 補助金が無い場合   |   |   | 補助金が有る場合   |   |
| 1                                    | С | 補助金の種                                   | 0          | я |   | 9,000,000  | я |
| 2                                    | D | <b>協助会</b> 査引後の<br>リース対象装用(元本}(税数}(B−C} | 30,000,000 | я |   | 21,000,000 | я |
| 3                                    | E | 初回リース契約期間の<br>会利・手数料・税・保税料等(税数)         | 5,000,000  | я |   | 3,000,000  | я |
| 4                                    | F | 初回リース契約期間の<br>リース料金支抵額合計(税数}(D+E}       | 35,000,000 | я |   | 24,000,000 | я |
| 5                                    | G | 再リース実務期間の<br>リース料金支払額合計(税数)             | 1,200,000  | я |   | 700,000    | я |
| 6                                    | Н | リース料金支活種総合計(税抜)(F+G)                    | 36,200,000 | я |   | 24,700,000 | я |
| _                                    |   |                                         |            |   | - |            |   |

| No. | 記入項目                            | 概要                                                                         |  |  |
|-----|---------------------------------|----------------------------------------------------------------------------|--|--|
| 1   | 補助金の額                           | P.1 3 2-1 で入力した金額に応じて補助金の額が自動計算され、表示されます。                                  |  |  |
| 2   | 補助金差引後の<br>リース対象費用(元本)(税抜)      | 当初のリース対象費用(元本)から補助金の額を控除した金額(B-Cの<br>金額)が自動計算され、表示されます。                    |  |  |
| 3   | 初回リース契約期間の<br>金利・手数料・税・保険料等(税抜) | 初回リース契約期間内の金利・手数料・税・保険料等の合計を入力してください。                                      |  |  |
| 4   | 初回リース契約期間の<br>リース料金支払額合計(税抜)    | 初回リース契約期間内に支払われるリース料金の合計(D+E)が自動計<br>算され、表示されます。<br>※月額料金等ではないことに注意してください。 |  |  |
| 5   | 再リース契約期間の<br>リース料金支払額合計(税抜)     | 再リース契約期間内に支払われるリース料金の合計を入力してください。<br>※ 年額料金等ではないことに注意してください。               |  |  |
| 6   | リース料金支払額<br>総合計(税抜)             | 初回リース、再リース契約期間を通して支払われるリース料金の総額(F+<br>G)が自動計算され、表示されます。                    |  |  |

### CHECK!

補助金の額に誤りがないか確認しましたか? 補助金の有無によるリース料金の違い(例:金利・手数料の金額)が、適切に計算されていますか? 合計金額等の計算結果を確認しましたか?

・補助金が無い場合、有る場合のそれぞれについて、下記の項目を入力してください。 ・補助金の有無によるリース料金の違い(例:金利・手数料の金額)を適切に計算してください。

### <<u>料率で</u>リース料金を計算する場合 記入欄>

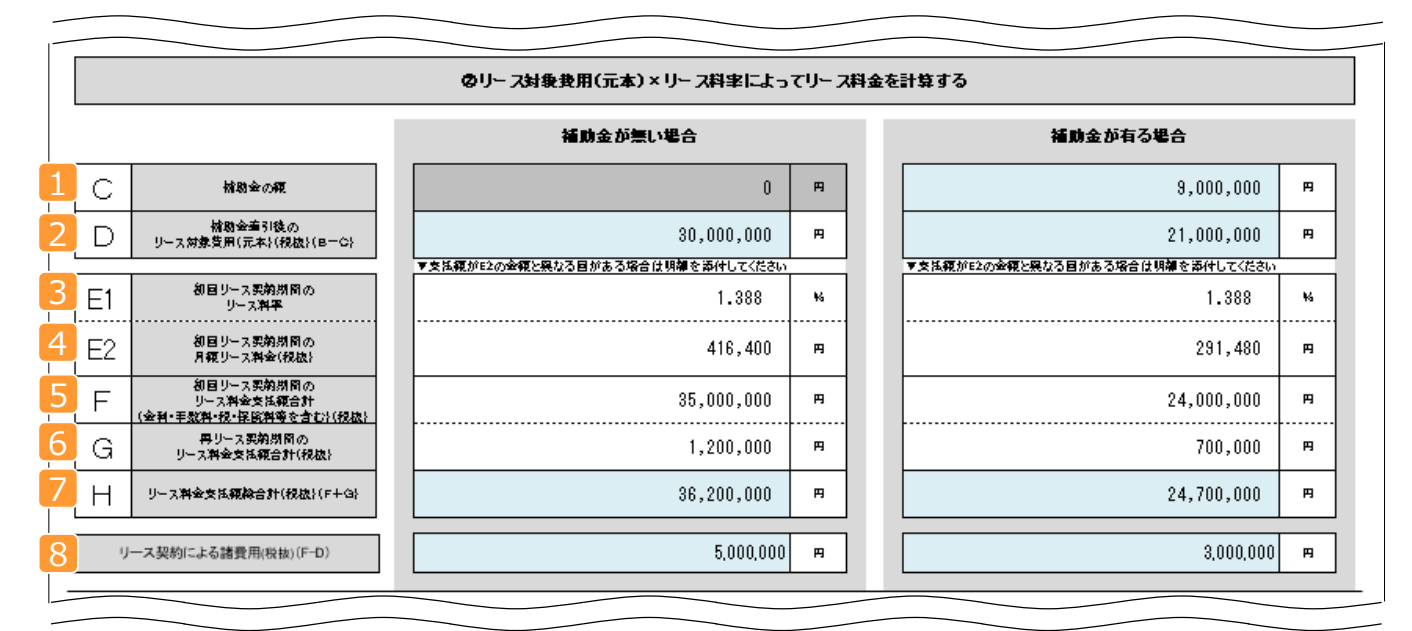

| No. | 記入項目                                               | 概要                                                               |
|-----|----------------------------------------------------|------------------------------------------------------------------|
| 1   | 補助金の額                                              | P.1 3 2-1 で入力した金額に応じて補助金の額が自動計<br>算され、表示されます。                    |
| 2   | 補助金差引後の<br>リース対象費用(元本)(税抜)                         | 当初のリース対象費用(元本)から補助金の額を控除した金額<br>(B-Cの金額)が自動計算され、表示されます。          |
| 3   | 初回リース契約期間のリース料率                                    | 初回リース契約期間内のリース料率を入力してください。                                       |
| 4   | 初回リース契約期間の<br>月額リース料金(税抜)                          | 初回リース契約期間内の月額リース料金を入力してください。                                     |
| 5   | 初回リース契約期間の<br>リース料金支払額合計<br>(金利・手数料・税・保険料等を含む)(税抜) | 初回リース契約期間内に支払われるリース料金の合計を入力して<br>ください。<br>※月額料金等ではないことに注意してください。 |
| 6   | 再リース契約期間の<br>リース料金支払額合計(税抜)                        | 再リース契約期間内に支払われるリース料金の合計を入力してく<br>ださい。<br>※年額料金等ではないことに注意してください。  |

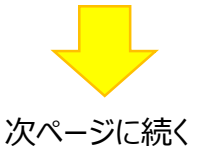

| No. | 記入項目            | 概要                                                      |
|-----|-----------------|---------------------------------------------------------|
| 7   | リース料金支払額総合計(税抜) | 初回リース、再リース契約期間を通して支払われるリース料金の総額<br>(F+G)が自動計算され、表示されます。 |
| 8   | リース契約による諸費用(税抜) | リース契約による諸費用(F-D)が自動計算され、表示されます。                         |

### CHECK!

| 補助金の額に誤りがないか確認しましたか?                          |
|-----------------------------------------------|
| 補助金の有無によるリース料金の違い(例:金利・手数料の金額)が、適切に計算されていますか? |
| 合計金額等の計算結果を確認しましたか?                           |

#### <内容確認者 入力欄>

| 上記の内容に誤りがないことを確認しました。 | 2 |
|-----------------------|---|
| 1 内容確認者 00 00         |   |

| No. | 記入項目   | 概要                        |
|-----|--------|---------------------------|
| 1   | 内容確認者  | 契約内容を確認した担当者の氏名を入力してください。 |
| 2   | 内容確認者印 | 上記 1 の担当者印を朱印で押印してください。   |

以上で、リース契約における交付申請書類の作成は終わりです。 その他の交付申請書類の作成、提出方法等については、「交付申請の手引き」を参照してください。

# 第3章 リース関連書類の提出準備

### リース関連書類の提出準備方法について説明します

# 3-1 リース関連書類の提出準備

### ■書類提出までの流れ

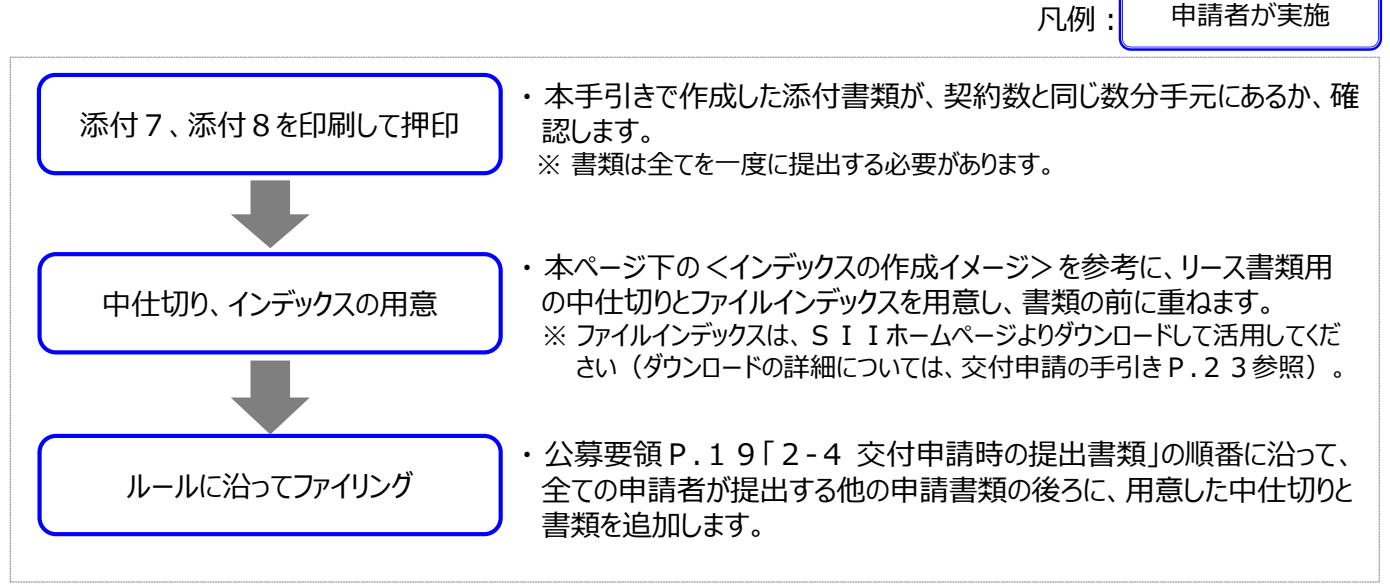

#### ■提出書類を揃える

1契約毎に、「リース契約内容申告書」と「リース料金計算書」を1組として揃えます。 全ての書類に、内容確認者の記名と捺印があることを、必ず確認してください。

書類を揃えたら、各書類の前に1枚、ファイルインデックスを貼った中仕切りを重ねてください(下図イメージ参照)。

#### <インデックスの作成イメージ>

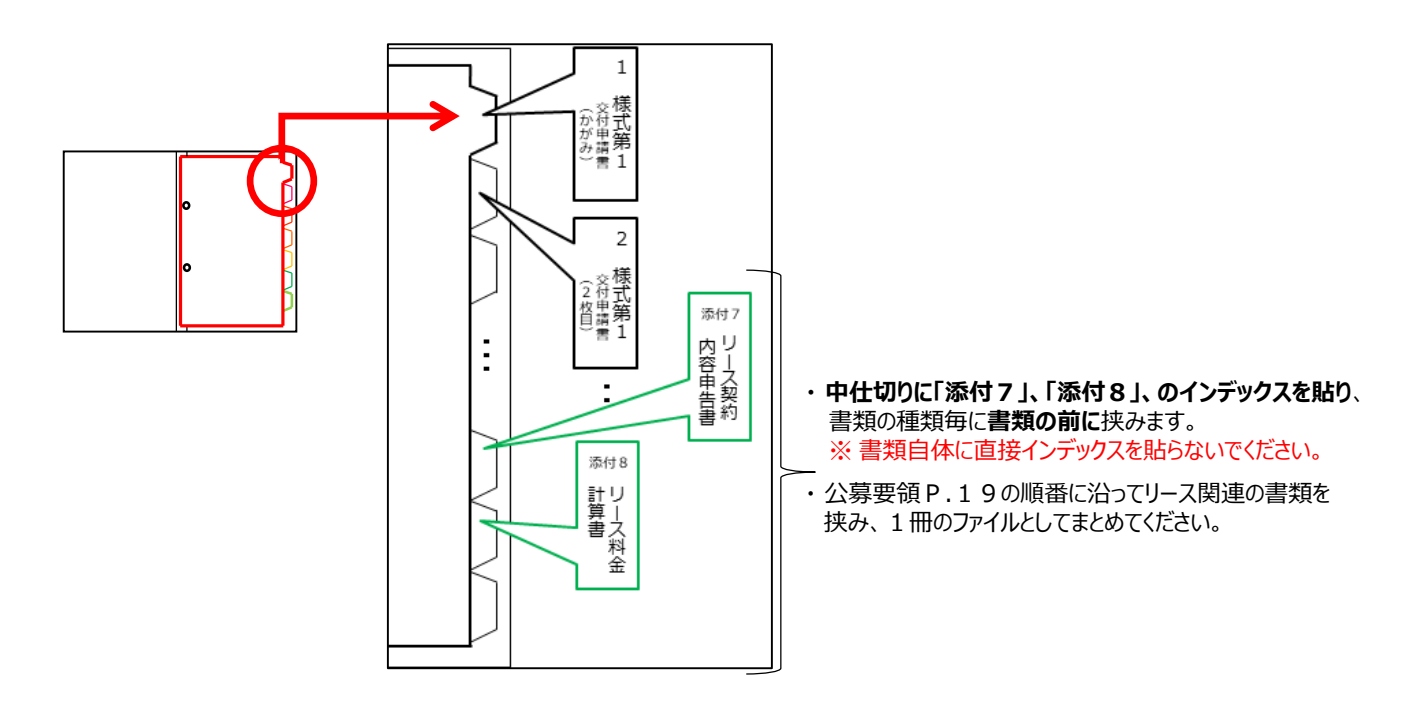

これで、リース関連書類の作成方法の説明は終わりです。他の交付申請書類と併せて提出(郵送)してください。

#### お問い合わせ・相談・連絡窓口

一般社団法人環境共創イニシアチブ
令和元年度補正予算
生産設備におけるエネルギー使用合理化等
事業者支援事業費補助金

お問い合わせ窓口

TEL:0570-666-317 (ナビダイヤル) ※ IP電話からのお問い合わせ TEL:042-303-1539

> 受付時間:平日の10:00~12:00、13:00~17:00 (土曜、日曜、祝日を除く) 通話料がかかりますのでご注意ください。

SIIホームページ https://sii.or.jp/